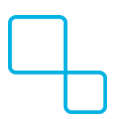

Knowledgebase > Frequently Asked Questions (FAQs) > Adjusting Time in Windows

## Adjusting Time in Windows

Alexander Braun - 2024-10-25 - Frequently Asked Questions (FAQs)

## **Adjusting Time in Windows**

• Locate the clock and date in the bottom right of your main screen

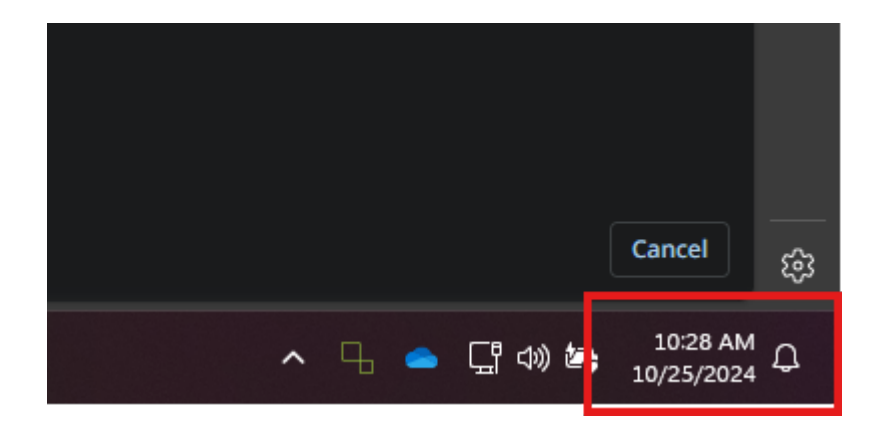

• Right click and select "Adjust date and time"

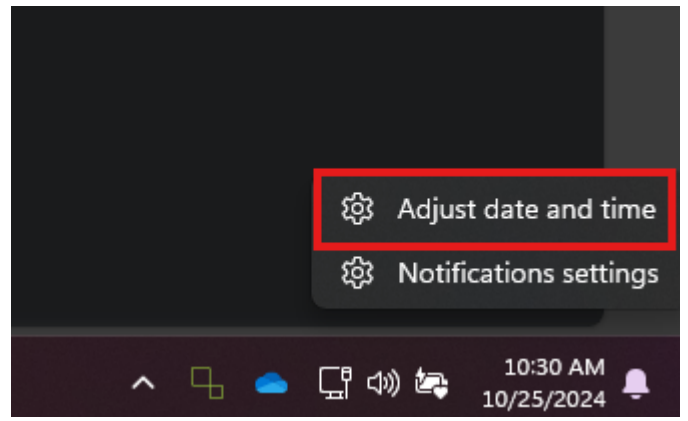

 In the window that appears, select the appropriate time zone from the drop-down menu

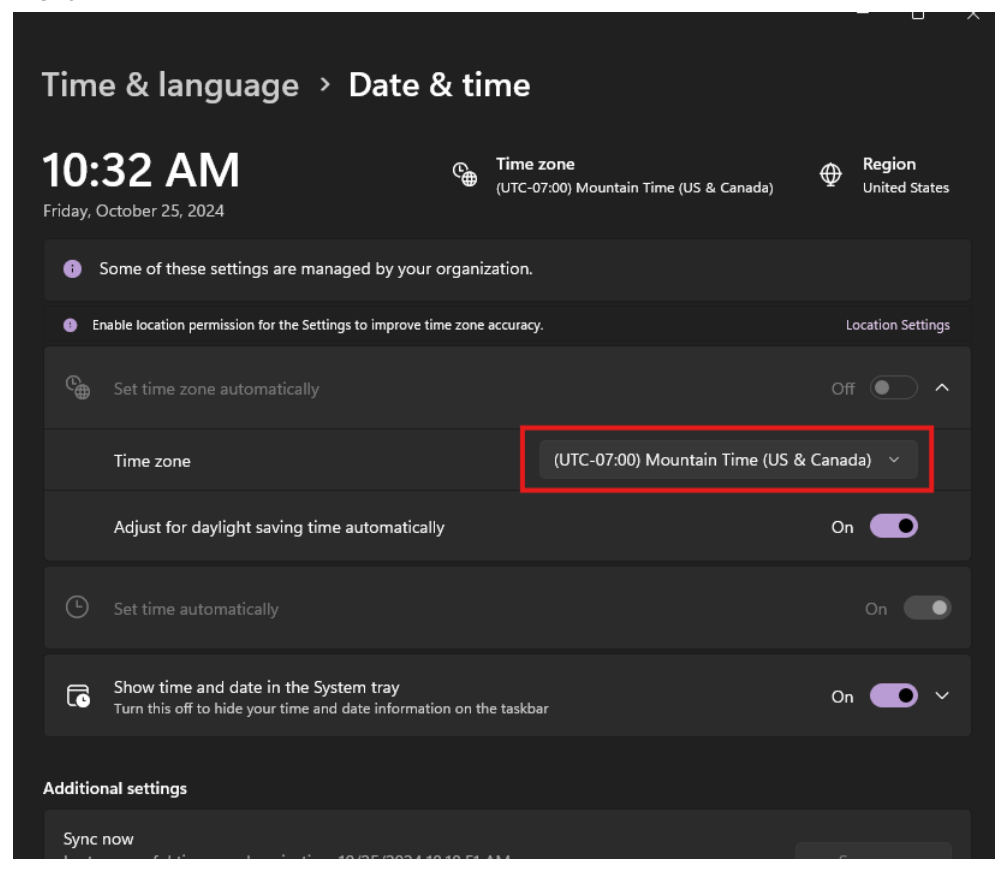